### Pago de servicios académicos con VISA o MASTERCARD:

Desde mediados de septiembre de 2011, los/as estudiantes de la UPC podéis efectuar el pago de todos los servicios académicos sin necesidad de desplazaros, con la operativa que se ha puesto en marcha con LA CAIXA, y que será accesible a través de la e-Secretaria. Se podrá utilizar una tarjeta VISA o MASTERCARD, o bien la *Línea Abierta* de LA CAIXA.

### **Concreciones previas**

- El estado del pago no se actualiza inmediatamente, es decir, si un/a estudiante paga una matrícula, el estado de la misma continúa siendo PENDIENTE, hasta que LA CAIXA, no nos informe. Habitualmente estos datos se actualizan cada lunes a media mañana.
- 2) Esta funcionalidad sólo está disponible en la e-Secretaria, a la que sólo tiene acceso el/la estudiante, que deberá gestionar autónomamente este pago. En el caso en que la matrícula se haga presencialmente en la Secretaría, el estudiante deberá igualmente acceder a la e-Secretaria y hacer el pago directamente. No es un servicio que se preste a las Secretarías físicas de los centros docentes.
- 3) Las incidencias sobre el pago deberán resolverse directamente con la entidad financiera.

### Operativa de pago: e-Secretaria

En el apartado de Matrícula  $\rightarrow$  Impresos y pagos, se visualizan los pagos que se pueden realizar mediante VISA – MASTERCARD o *Línea Abierta* de LA CAIXA.

| LIN LOILIN                   | -           |                              | ob i monificiti                                                    | and the second second sec |                                    |                                     |                               |                    |
|------------------------------|-------------|------------------------------|--------------------------------------------------------------------|----------------------------------------------------------------------------------------------------|------------------------------------|-------------------------------------|-------------------------------|--------------------|
| Expedient académic           | -           |                              |                                                                    |                                                                                                    |                                    |                                     |                               |                    |
| Dades personals              | Aba         | ans de fer                   | qualsevol pagament cal que re                                      | visis que totes                                                                                                    | les dades mos                      | trades al docun                     | nent són correc               | tes.               |
| Lliurament de fotografia     | En          | cas contra                   | ari contacta amb el personal d'a                                   | dministració d                                                                                                    | els teus estudis                   | per tal de fer e                    | els canvis oport              | uns.               |
| Adreça electrónica           | Sel         | ecciona ur                   | n document i l'idioma ner tal de                                   | vicualitzar l'in                                                                                                    | norès                              |                                     |                               |                    |
| Autoritzacions LOPD          |             |                              | raddament i naidina per tarac                                      | Visualized                                                                                                    | npres.                             |                                     |                               |                    |
| MOBILITAT                    |             | -                            |                                                                    |                                                                                                    | Forma                              | Data                                |                               | Confirmació        |
| Oferta de places             |             | Curs                         | Tipus d'imprès                                                     | Import                                                                                                    | pagament                           | imprès                              | Estat                         | pag.               |
| Resolució                    | 0           | 2010-2                       | Matrícula                                                          |                                                                                                    | Domiciliat                         | 16/03/11                            | 3                             |                    |
| Llistat de sol·licituds      | 0           | 2010-1                       | Matricula                                                          |                                                                                                    | Agaur                              | 22/07/10                            | Tramitat                      |                    |
| Credencial de mobilitat      | ۲           | 2010-1                       | Assegurança escolar                                                | 1,12€                                                                                                    | Efectiu                            | 14/07/10                            | Pendent                       | <b>1</b>           |
| Dades bancàries              | 0           | 2010-1                       | Reconeixement de crèdits                                           |                                                                                                    | Efectiu                            | 30/01/04                            | Pagat                         | Iniciar el pagar   |
| Documentació                 | 0           | 2009-2                       | Matrícula                                                          |                                                                                                    | Agaur                              | 09/02/10                            | Tramitat                      |                    |
| MATRÍCULA                    | С           | 2009-1                       | Matricula                                                          |                                                                                                    | Agaur                              | 17/07/09                            | Tramitat                      |                    |
| Requeriments del sistema     |             |                              |                                                                    |                                                                                                    |                                    |                                     |                               |                    |
| Assignatures matriculades    |             |                              |                                                                    |                                                                                                    | -                                  |                                     |                               |                    |
| Condicions de matrícula      | Idio        | ma*:                         | Catala                                                             |                                                                                                    | •                                  |                                     |                               |                    |
| Impresos i pagaments         |             |                              |                                                                    |                                                                                                    |                                    |                                     |                               |                    |
| TRĂMITS                      | Els o       | amps am                      | b * són obligatoris.                                               |                                                                                                    |                                    |                                     |                               |                    |
| > Certificats i faig constar |             | Dr. Dr                       |                                                                    |                                                                                                    |                                    |                                     |                               |                    |
| Llistat de tràmits           | VE          | iualitzar l'i                | mpres                                                              |                                                                                                    |                                    |                                     |                               |                    |
| BEQUES                       | Inf         | ormaci                       | ó cobro ol nanamont                                                |                                                                                                    |                                    |                                     |                               |                    |
| Autobeca                     |             | ormuci                       | o sourc er pagament                                                |                                                                                                    |                                    |                                     |                               |                    |
| Estat de la beca             |             |                              |                                                                    |                                                                                                    |                                    |                                     |                               |                    |
|                              | Si v<br>del | /ols, pots  <br>Ilistat i se | fer el pagament mitjançant tarj<br>t'obrirà una pàgina on confirmi | a de crèdit o l<br>aràs el pagam                                                                                                    | inia oberta des<br>ent directament | d'aquesta pàgi<br>t amb l'entitat b | na. Escull una i<br>Jancària. | de les dues opcion |
|                              | L'es        | stat dels p                  | agaments s'actualitzarà quan a                                     | rribi la confirm                                                                                                    | nació de l'entital                 | t financera.                        |                               |                    |
|                              |             |                              | <u></u>                                                            | 2.1                                                                                                    |                                    |                                     |                               |                    |

En función del instrumento de pago debe clicarse en uno u otro, para iniciar el proceso de pago de aquel servicio. Si se quiere pagar más de un servicio académico pendiente, deberá realizarse este proceso tantas veces como pagos, teniendo en cuenta, que los datos del pago no se actualizarán hasta el lunes siguiente.

# **Operativa de pago: VISA y MASTERCARD**

Una vez seleccionado el pago, la aplicación inicia la comunicación con los servidores de LA CAIXA, facilitando todos los datos necesarios para hacer el pago. Como el pago ya está identificado, el sistema inicia el proceso directamente solicitando los datos de la tarjeta.

| <mark>ĭ ĭla Caixa</mark> "         |                                  | <u>Atenció al client</u> - <u>Mapa de la we</u> l<br>Cercar |
|------------------------------------|----------------------------------|-------------------------------------------------------------|
| articulars > <u>Pagaments</u> >Da  | des del pagament                 |                                                             |
| agament d'im                       | postos, rebuts, matrícules       | i multes                                                    |
| Identificació del<br>pagament<br>1 | Dades del pagament Confirmació   |                                                             |
| )ades de la targ                   | eta                              |                                                             |
| Número de targeta:                 |                                  |                                                             |
| Data de caducitat:                 | Mes: 01 - Any: 2011 -            |                                                             |
| )ades del rebut                    |                                  |                                                             |
| Clau cobrament:                    | 00818003030-0000087501905-270000 |                                                             |
| Concepte :                         | REBUT DE U.P.C.                  |                                                             |
| Emissora :                         | 00818003030 - U.P.C. TAXES       |                                                             |
| Referència :                       | 0000087501905                    |                                                             |
| Identificació :                    | 270000                           |                                                             |
| Import :                           | 10,00                            |                                                             |
| Cor                                | tinuar                           |                                                             |
|                                    |                                  |                                                             |

Posteriormente solicitará códigos de verificación. Este procedimiento podría variar en función de la entidad emisora de la tarjeta.

| tes              |
|------------------|
| tes              |
|                  |
|                  |
| s dades abans de |
|                  |
|                  |
|                  |
|                  |
|                  |
|                  |
|                  |
|                  |

© "la Caixa", Barcelona 2007. Tots els drets reservats.

Finalmente, una vez validado el pago, el sistema abrirá una pantalla resumen que incluye todos los datos del pago. Conservad este documento, ya que es el justificante de haber realizado el pago.

| 🛪 " <u>la Caixa</u> "              |                                         | Atenció al client - Mapa de la web<br>Cercar |
|------------------------------------|-----------------------------------------|----------------------------------------------|
| Particulars > Pagaments > Resulta  | t.                                      |                                              |
| Pagament d'impo                    | ostos, rebuts, matrícules i m           | ultes Aiuda d                                |
| El seu pagament<br>Moltes gràcies. | s'ha processat amb èxit.                |                                              |
| and the state of the second        |                                         |                                              |
| Data i hora del pagament :         | 15/07/11 13:11:24                       |                                              |
| Mitjà de pagament :                | Targeta                                 |                                              |
| Entitat emissora :                 | 00818003F-U.P.C. TAXES                  |                                              |
| Concepte pagament:                 | REBUT DE U.P.C.                         |                                              |
| Referència :                       | 00000875019-05                          |                                              |
| Identificació :                    | 270000                                  |                                              |
| Import :                           | 10,00 EUR                               |                                              |
| Número control :                   | 101104-29                               |                                              |
| Número control :                   | 101104-29                               |                                              |
|                                    | mprimir                                 |                                              |
|                                    | Tornar a la pàgina d'inici              |                                              |
|                                    | Avis legal · Recomanacions de seguretat |                                              |

## **Operativa de pago:** *Línea Abierta*

Una vez seleccionado el pago, la aplicación inicia la comunicación con los servidores de LA CAIXA. El primer paso consiste en identificar a la persona que realizará el pago.

| Acces a Linia Oberta                                                                                                    |                               |
|----------------------------------------------------------------------------------------------------|-------------------------------|
| Identificació: Introduir l'identificació a mab teclat de pantalla Image: Comparison of the pantalla Image: Comparison of the pantalla Image: C | <u>)berta</u><br>Línia Oberta |
| Premi al teclat que li mostrem per pantalla el seu<br>Número secret personal (PIN1):    1 8 2 5 Morecode el meu número<br>secret personal   3 7 9 4 Esborrar                                                                                                    | retat                         |
| Entrar a Línia Oberta >                                                                                                    |                               |

El servidor de LA CAIXA ya dispone de los datos identificativos del pago. Debéis comprobar que éstos son correctos, sobre todo el importe del servicio académico.

| inia Obe      | rta      | *"         | laCa    | aixa"         |              |          |           |           |                 |                    |             |
|---------------|----------|------------|---------|---------------|--------------|----------|-----------|-----------|-----------------|--------------------|-------------|
| Inici Comptes | Targetes | Dipòsits   | Fons    | Préstecs      | Assegurances | Plans    | Móbil     | Borsa     |                 |                    |             |
|               | Reb      | outs Indo  | micilia | ats           |              |          |           |           |                 |                    |             |
|               |          |            |         |               |              |          |           |           | DADES DEL REBUT | DADES DEL PAGAMENT | CONFIRMACIÓ |
|               | Dad      | des per la | confin  | mació del     | pagament     |          |           |           |                 |                    |             |
|               |          |            | Clau    | cobrament:    | 00818003007- | 01000875 | 12545-111 | 270       |                 |                    |             |
|               |          |            |         | Concepte :    | REBUT DE U.  | P.C      |           | -         |                 |                    |             |
|               |          |            |         | Emissora      | 00818003007  | U.P.C. N | IATRICUL  | ES PRISMA |                 |                    |             |
|               |          |            | F       | Referència :  | 010008751254 | 5        |           |           |                 |                    |             |
|               |          |            | Id      | entificació : | 111270       |          |           |           |                 |                    |             |
|               |          |            |         | Import :      | 3            | .00      |           |           |                 |                    |             |
|               |          |            |         |               |              |          |           |           |                 |                    |             |
|               |          |            |         |               |              |          |           |           | Continuar       | Cancel·lar         |             |
|               |          |            |         |               |              |          |           |           |                 |                    |             |
|               |          |            |         |               |              |          |           |           |                 |                    |             |
|               |          |            |         |               |              |          |           |           |                 |                    |             |
|               |          |            |         |               |              |          |           |           |                 |                    |             |

Posteriormente solicitará la forma de pago.

| Línia<br>Par |         | ta       | ;★"         | 'la Ca   | aixa"          |                   |          |       |            |                              |                    |             |
|--------------|---------|----------|-------------|----------|----------------|-------------------|----------|-------|------------|------------------------------|--------------------|-------------|
| Inici        | Comptes | Targetes | Dipòsits    | Fons     | Préstecs       | Assegurances      | Plans    | Mòbil | Borsa      |                              |                    |             |
|              |         | Reb      | outs Indo   | omicilia | ats            |                   |          |       |            |                              |                    |             |
|              |         |          |             |          |                |                   |          |       |            | DADES DEL REBUT              | DADES DEL PAGAMENT | CONFIRMACIÓ |
|              |         | Dad      | des de l'o  | peració  | 6              |                   |          |       |            |                              |                    |             |
|              |         | Clau     | cobrament:  |          |                |                   |          | Ű     | 0081800300 | 07-0100087512545-111270      |                    |             |
|              |         | Con      | cepte :     |          |                |                   |          | ĥ     | REBUT DE   | U.P.C.                       |                    |             |
|              |         | Emi      | ssora :     |          |                |                   |          | 31    | 0081800300 | 17 - U.P.C. MATRICULES PRISM | 1A                 |             |
|              |         | Refe     | erència :   |          |                |                   |          | 8     | 0100087512 | 2545                         |                    |             |
|              |         | Iden     | tificació : |          |                |                   |          |       | 111270     |                              |                    |             |
|              |         | Imp      | ort :       |          |                |                   |          | 1     | 3,00       |                              |                    |             |
|              |         | 1        | Seleccio    | ni el m  | itjà de pa     | jament            |          |       |            |                              |                    |             |
|              |         | • Pa     | igament amb | càrrec ( | en compte      |                   |          |       |            |                              |                    |             |
|              |         | C Pa     | gament amb  | càrrec ; | a la seva tarj | a de Crèdit (nomé | fraccion | at)   |            |                              |                    |             |
|              |         |          |             |          |                |                   |          |       |            | Continuar                    | Cancel·lar         |             |

Se selecciona la forma de pago definitiva:

| Línia |         | ta       | *"          | 'la Ca     | ixa"       |                 |       |          |            |                                                                                                    |                    |             |
|-------|---------|----------|-------------|------------|------------|-----------------|-------|----------|------------|----------------------------------------------------------------------------------------------------|--------------------|-------------|
| Inici | Comptes | Targetes | Dipòsits    | Fons       | Préstecs   | Assegurances    | Plans | Mòbil    | Borsa      |                                                                                                    |                    |             |
|       |         | Reb      | uts Indo    | micilia    | ts         |                 |       |          |            |                                                                                                    |                    |             |
|       |         |          |             |            |            |                 |       |          |            |                                                                                                    |                    |             |
|       |         |          |             |            |            |                 |       |          |            | DADES DEL REBUT                                                                                                    | DADES DEL PAGAMENT | CONFIRMACIÓ |
|       |         |          |             |            |            |                 |       |          |            | and the second second s | •                  |             |
|       |         |          |             |            |            |                 |       |          |            |                                                                                                    |                    |             |
|       |         | Dad      | les de l'op | peració    |            |                 |       |          |            |                                                                                                    |                    |             |
|       |         | Clau     | cobrament:  |            |            |                 |       |          | 0081800300 | 7-0100087512545-111270                                                                                                    |                    |             |
|       |         | Cond     | cepte :     |            |            |                 |       |          | REBUT DE   | U.P.C.                                                                                                    |                    |             |
|       |         | Emis     | ssora :     |            |            |                 |       |          | 0081800300 | 7 - U.P.C. MATRICULES PRISM                                                                                                    | 1A                 |             |
|       |         | Refe     | rència :    |            |            |                 |       |          | 0100087512 | 545                                                                                                    |                    |             |
|       |         | Ident    | ificació :  |            |            |                 |       |          | 111270     |                                                                                                    |                    |             |
|       |         | Impo     | irt :       |            |            |                 |       |          | 3,00       |                                                                                                    |                    |             |
|       |         | 1        | Seleccio    | ni el co   | mpte d' c  | origen          |       |          |            |                                                                                                    |                    |             |
|       |         | Com      | pte de càrr | ec:        |            |                 |       |          |            |                                                                                                    |                    |             |
|       |         | C 2      | 100 0       | 111        |            |                 |       |          |            |                                                                                                    |                    |             |
|       |         | © 2      | 100 36      | 1.         |            |                 |       |          |            |                                                                                                    |                    |             |
|       |         |          | Compte d' o | origen sel | eccionada: | Entitat Oficina | DC    | Número d | de Compte  |                                                                                                    |                    |             |
|       |         |          |             |            |            |                 |       |          |            | Continuar                                                                                                    | Cancel·lar         |             |
|       |         |          |             |            |            |                 |       |          |            |                                                                                                    |                    |             |

Para finalmente utilizar el sistema de validación habitual de Línea Abierta:

| inia Oberta<br>Particulars                                                | i (       | <b>;</b> ×" <u>1</u> | aCa                   | ixa"          |                   |                      |               |              |                               |                                        |             |
|---------------------------------------------------------------------------|-----------|----------------------|-----------------------|---------------|-------------------|----------------------|---------------|--------------|-------------------------------|----------------------------------------|-------------|
| nici Comptes T                                                            | argetes D | ipòsits              | Fons                  | Préstecs      | Assegurances      | Plans                | Móbil         | Borsa        |                               |                                        |             |
|                                                                           | Ajunta    | ments ·              | - Reb                 | uts Indo      | miciliats         |                      |               |              |                               |                                        |             |
|                                                                           |           |                      |                       |               |                   |                      |               |              | DADES DEL REBUT               | DADES DEL PAGAMENT                     | CONFIRMACIÓ |
|                                                                           | Pagame    | nt encara            | a no fina             | alitzat. Con  | nprovi que les da | des <mark>són</mark> | correcte      | s i confirm  | l'operació al final de la pàg | ina.                                   |             |
|                                                                           | Dades     | de l'op              | eració                |               |                   |                      |               |              |                               |                                        |             |
|                                                                           | Clau col  | brament:             |                       |               |                   |                      |               | 0081         | 8003007-0100087512545-11127   | 0                                      |             |
|                                                                           | Concept   | te :                 |                       |               |                   |                      |               | REB          | JT DE U.P.C.                  |                                        |             |
|                                                                           | Emisso    | ra :                 |                       |               |                   |                      |               | 0081         | B003007 - U.P.C. MATRICULES   | S PRISMA                               |             |
|                                                                           | Referèn   | cia :                |                       |               |                   |                      |               | 0100         | 087512545                     |                                        |             |
|                                                                           | Identific | ació :               |                       |               |                   |                      |               | 1112         | 70                            |                                        |             |
|                                                                           | Import :  |                      |                       |               |                   |                      |               | 3,00         |                               |                                        |             |
|                                                                           | Compte    | de càrrec            |                       |               |                   |                      |               | 2100         | 3                             |                                        |             |
| cobreixi ara la<br>a Línia Oberta ><br>reses<br>a Oberta<br>Ja d'entrades | Confirm   | nar l'opera          | nció: Busa<br>m. Clau | qui el número | i premi la clau   | correspone           | int en el tec | lat següent: | 0 2 5 9 1<br>3 8 4 7 6 Es     | Com sha d'introduir la Clau?<br>borrar |             |
|                                                                           | Targeta   | Línia Oberta         | a acebada             | s.en          |                   |                      |               |              | Confirmar operació            | 🕑 🛛 💥 Cancel·lar                       |             |

LA CAIXA emitirá el correspondiente recibo, que puede variar en función de la forma de pago. En este caso:

|                                             |                                                                                            | Jus                               | stificant de pagament per mitj | ans telemàtics<br>Càrrec |                                                       |
|---------------------------------------------|--------------------------------------------------------------------------------------------|-----------------------------------|--------------------------------|--------------------------|-------------------------------------------------------|
| ata                                         | Codi Compte Client (CCC)                                                                   | Oficina                           | Identificador canal            |                          | Aquest comprobant és el<br>justificant de pagament, a |
| 16.07.11                                    | STRENGTON OF CONSISTENCE                                                                   | 3648                              | LINIA OBERTA                   |                          | etectes liberatoris, davant                           |
| Conconto                                    |                                                                                            |                                   |                                |                          | ALL M                                                 |
| Referènc<br>Identifi<br>Import<br>Número de | pagament : REBUT DE (<br>ia : 0100087512<br>cació : 111270<br>e control : 226321- 8        | J.P.C.<br>25-45<br>3,00 EUR<br>32 |                                |                          | Director General                                      |
| Referènc<br>Identifi<br>Import<br>Número de | pagament : REBUT DE (<br>ia : 0100087512<br>cació : 111270<br>e control : 226321- {        | J.P.C.<br>25-45<br>3,00 EUR<br>32 | Import<br>0803                 | 3,00                     | Director General                                      |
| Referènc<br>Identifi<br>Import<br>Número d  | pagament : REBUT DE (<br>ia : 0100087512<br>cació : 111270<br>e control : 226321- 8        | J.P.C.<br>25-45<br>3,00 EUR<br>32 | Import<br>0803                 | 3,00                     | Director General                                      |
| Referènc:<br>Identifi<br>Import<br>Número d | pagament : REBUT DE (<br>ia : 0100087512<br>cació : 111270<br>: :<br>e control : 226321- 8 | J.P.C.<br>25-45<br>3,00 EUR<br>32 | Import<br>0803                 | 3,00                     | Director General                                      |

# Confirmación del pago

LA CAIXA comunica al Área de Gestión Académica los pagos realizados a través de esta operativa cada lunes. El cambio de estado no es inmediato. Hasta el lunes no se introducirá el cambio de estado en la e-Secretaria. Si debes hacer alguna gestión de carácter extraordinario y urgente, deberíais facilitar a la Secretaria el justificante de pago.

### **Resolución de incidencias**

Para la resolución de incidencias relacionadas con el proceso de pago, deberéis contactar con LA CAIXA o la entidad financiera emisora de vuestra tarjeta de crédito. https://www.caixabank.es/particular/atencioclient/atencioncliente\_es.html

Para incidencias posteriores al pago (una vez realizado y validado el pago) contactad con: <u>sga.economica@upc.edu</u>